## How to Find the Best Prescription Drug Plan for your Resident

\*You will first need to have a comprehensive list of you resident's prescription drugs and a copy of their Medicare card.

- 1. Go to <u>www.medicare.gov</u>
- 2. Click on "Compare Medicare Prescription Drug Plans"
- 3. On your left you will have three different options:
  - a. Find and Compare Plans that Cover Drugs (this is if you want to change or enroll)
  - b. Enroll in a Medicare Prescription Drug Plan
  - c. View your current plan (if you need to know what coverage they have)
- 4. Click on "Find and Compare Plans that Cover Drugs".
- 5. Click on "Personalized Plan Search".
- 6. Enter the information as prompted and it will generate a list of several plans to choose from. You will also be presented with a prompt to Enroll at that time.

You could also call 1-800-Medicare and they will help you to enroll your resident over the telephone. You will need to have the same information available.